## Korleis endre pasientopplysingar som namn, kjønn og personnummer i SOReg-N?

- 1. Lås opp skjema for pasientinformasjon.
- 2. Trykk på «Kryss av for å oppdatere pasientinfo»

| sientopplysninger |                                               |
|-------------------|-----------------------------------------------|
| 88 Annet          | * Kryss av for å oppdatere                    |
| pasientinfo       |                                               |
| 01018312346       | *                                             |
| Hansen            | *                                             |
|                   | 88 Annet<br>pasientinfo 01018312346<br>Hansen |

- 3. Endre opplysingar etter behov.
- 4. Hak av for Ferdigstill.
- 5. Lagre.